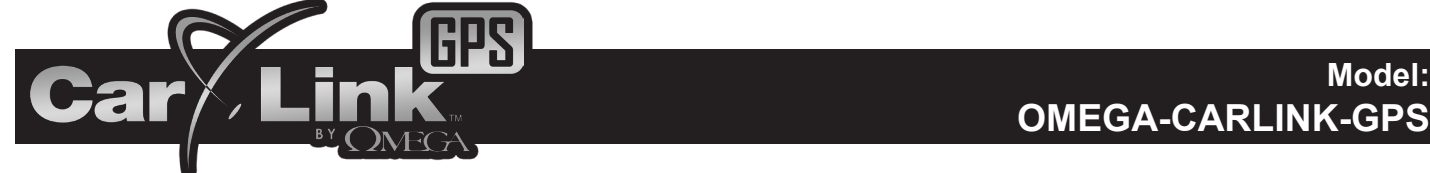

# **Quick Reference Guide**

Thank you for purchasing a CarLink-GPS system. After having your CarLink installed, follow the steps below to begin using your system. You can use your system free for 3 days. Before the 3 day trial period has expired, be sure to log into your account and choose your service plan and complete your billing information to prevent disruption of service.

## **Installing The Phone Application**

- 1. Download the free CarLink application to your phone/device.
  - Android:
    - i. If you received a text message with the link to download the application, open it.
    - ii. Select the link and follow the instructions. Android users will be taken to the Android Market Place to download the app. You can also search for the CarLink app in the Android Market Place.

#### BlackBerry:

- i. If you received a text message with the link to download the application, open it.
- ii. Select the link and follow the instructions. BlackBerry users will download the app directly from the link. The app will also be available in the BlackBerry AppWorld.

#### iPhone:

- i. If you received a text message with the link to download the application, open it.
- ii. Select the link and follow the instructions. iPhone users will be taken to the iPhone App Store to download the app. You can also search for the CarLink app in the iPhone app store and download it directly.

Note: Complete operation instructions for each platform are available at www.omegacarlink.com in the Support menu.

- 2. Launch the Car Link app and select "Create Account" from the menu.
  - i. Enter your e-mail as the ID and select a password. Then, accept the End User Agreement to complete the account creation.

ii. Be sure to log into your account at www.omegacarlink.com to choose your service plan and complete your billing information. **Note:** The user will remain logged in until the app until manually logged out.

- 3. Add your Vehicle to the account. You will be prompted to add a vehicle when you create an account in step 2 above.
  - i. Enter the 19 digit ICC ID (SIM) number which is located on the sticker below.
  - ii. Enter the one time use, 4 digit Passcode provided by the installer. It should be written below.
  - Note: Multiple vehicles can be added to your account. See User Guide or the Web Guide at www.omegacarlink.com for details.

## Command Screen Quick Reference

Use the icons on the app Screen to operate the CarLink features for your vehicle. For more information please visit the CarLink web site, www.omegacarlink.com, and select the Support link or login to your account.

Note: Once a feature is activated, the response time may be affected by cellular coverage or network congestion.

## **Button Function Indications**

Slow Blue Flashing: The command is being sent to your vehicle Quick Green Flash: The command was successful Quick Red Flash: The command failed (vehicle out of range) Shaded Grey: That function is disabled

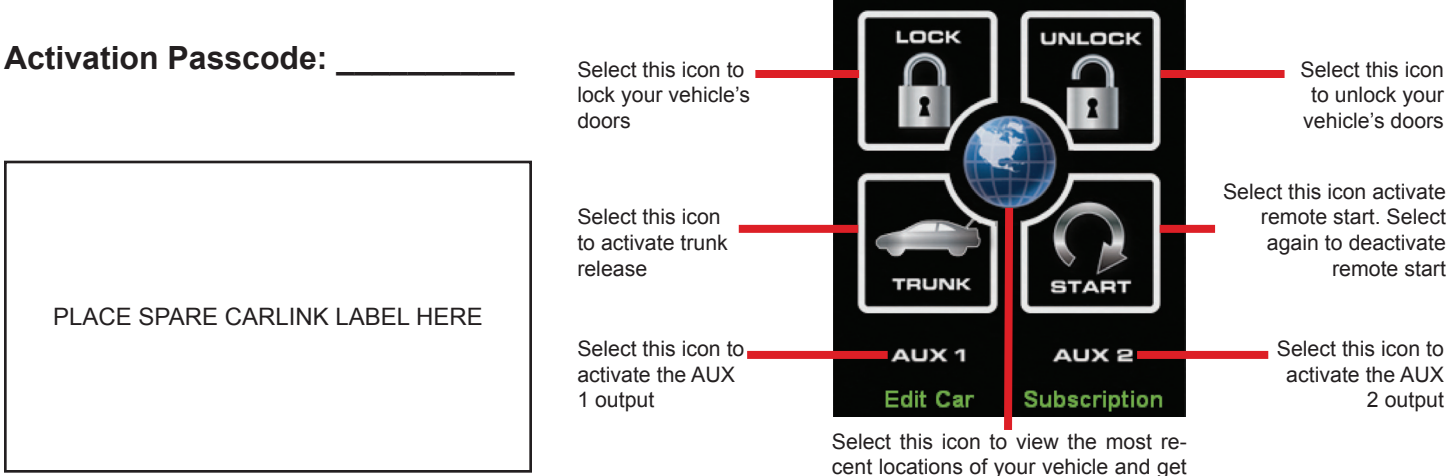

the current location of you vehicle

Silverado